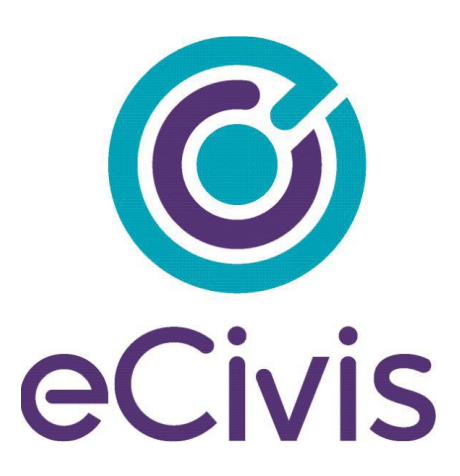

## **PORTAL USER GUIDE**

# Post-Award Grants Management For Subrecipients

## Contents

| 1. Creating your eCivis Portal Account                                                 | 3   |
|----------------------------------------------------------------------------------------|-----|
| 1.1. What is an eCivis Portal account?                                                 | 3   |
| 1.2. How do I create an account?                                                       | 3   |
| 1.3. How do I create my eCivis Portal account profile?                                 | 5   |
| 1.4. What if I forgot my password?                                                     | 5   |
| 2. Accepting and managing my award                                                     | 6   |
| 2.1. How do I receive my award notification?                                           | 6   |
| 2.1.1 What if I did not have to submit an application and am receiving a Direct Award? | 7   |
| 2.2 How do I accept my award?                                                          | .10 |
| 3. Managing My Award                                                                   | .14 |
| 3.1. How do I manage my awards?                                                        | .14 |
| 3.2. What does the award dashboard tell me?                                            | .14 |
| 3.3. How will I submit financial reports?                                              | .16 |
| 3.4. How will I submit activity reports?                                               | 21  |
| 3.5. How will I submit a grant amendment?                                              | .23 |

## 1. Creating your eCivis Portal Account

#### 1.1. What is an eCivis Portal account?

If you are applying to a program solicitation, you will need to create a Portal account at <u>https://portal.ecivis.com/#/login</u>. This free account is where you will create a user profile, manage all of you application submissions and if awarded, manage all of you post-award reporting.

| <br>This service provided by eCivis                                   | Login                                          |
|-----------------------------------------------------------------------|------------------------------------------------|
| makes it possible for interested<br>parties to save, collaborate, and | Password                                       |
| apply for solicitations.                                              | (Minimum 8 chars, alphanumeric with symbol(s)) |
| start.                                                                | Portal Login or cCivis® Login                  |
|                                                                       | Dop't have an account?                         |
|                                                                       | Create an account                              |
|                                                                       |                                                |

- 1. Portal Login: for users who have a Portal account only
- 2. eCivis Login: for users who have a Grants Network account. It will be the same username and password
- 3. Forgot Password? Reset your password by entering your email on the following window
- 4. Create an account: for new users without a Portal account

#### 1.2. How do I create an account?

Click on Create an account and you will see the following page:

| New Account Signup                                                                                                    |
|----------------------------------------------------------------------------------------------------|
| Welcome to the grant application portal. This free service provided by eCivis allows grant seeking applicants the ability to save, collaborate |
| First Name 1                                                                                                    |
| Last Name 2                                                                                                    |
| Email Address 🚳                                                                                                    |
| Password 4                                                                                                    |
| Weak                                                                                                    |
| Sign Up 6                                                                                                    |
| + Back to Login                                                                                                    |

- 1. First Name
- 2. Last Name
- 3. Email Address: Your full email address where you will receive your confirmation email. Your full email address will also be your username

- 4. Password: Your password must consist of uppercase and lowercase letters, numbers, and a special character
- 5. Sign up: Clicking here will send you a confirmation email. You will need to click on the Portal link in the email to activate your account:

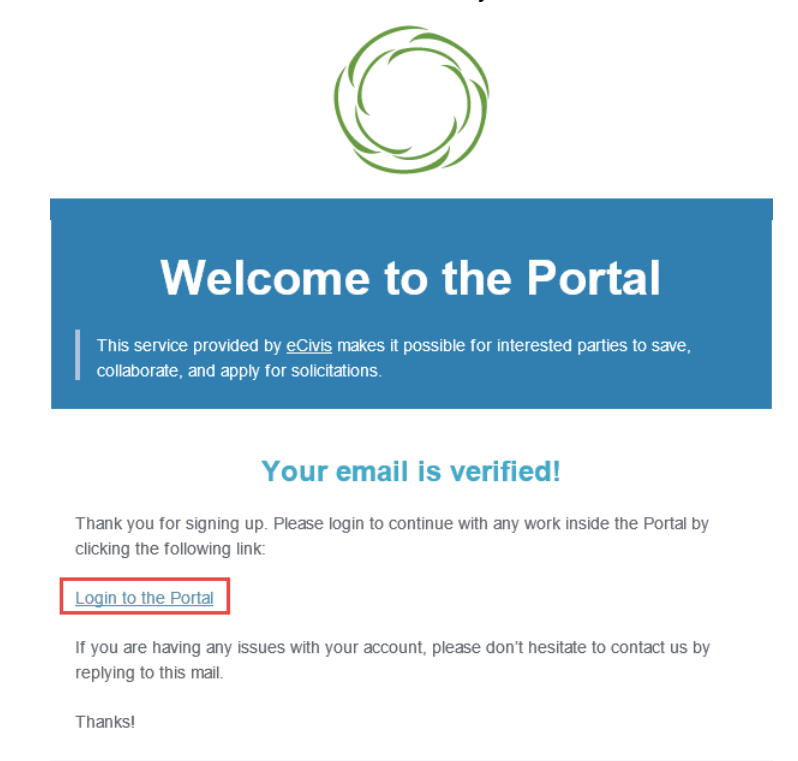

6. Sign up: Clicking here will send you a confirmation email. You will need to click on the Portal link in the email to activate your account.

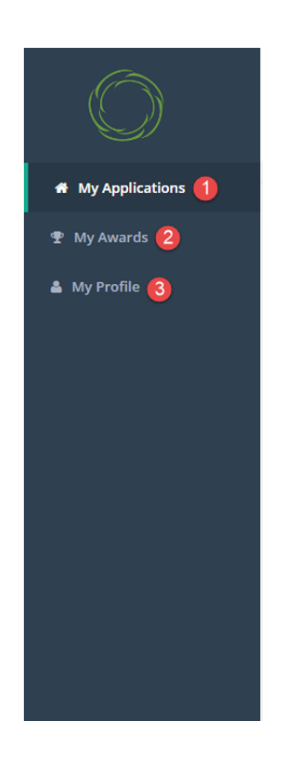

- 1. My Applications: Access to all applications and programs.
- 2. My Awards: Access to all the programs that you were awarded.
- 3. My Profile: Access to your profile information.

#### 1.3. How do I create my eCivis Portal account profile?

Once you log in to Portal for the first time, you will be taken to My Profile, where you can complete your profile information that will be used when submitting applications for review and consideration.

| $\bigcirc$        | Ξ                     | 0                 |   | Kelly Young (+ Log ou                                   | it i |
|-------------------|-----------------------|-------------------|---|---------------------------------------------------------|------|
| # My Applications |                       |                   |   |                                                         |      |
| 🍷 My Awards       |                       |                   |   |                                                         |      |
| A My Profile      | My Profile            |                   |   |                                                         |      |
|                   | Applicant Information |                   |   | Organization Information                                |      |
|                   | 1 First Name:*        | Keliy             | ħ | Organization Name:                                      |      |
|                   | 2 Last Name:*         | Young             |   | eCivis Award Test Employer Identification Number (EIN): |      |
|                   | Email:                | kyoung@ecivis.com |   |                                                         |      |
|                   | Title:                |                   |   | DUNS:                                                   |      |
|                   | Company:              | eCivis Test       |   | Authorized Representative:                              |      |
|                   | Company Website:      |                   |   |                                                         |      |
|                   | City:                 |                   |   | Business/Finance Representative:                        |      |
|                   | 3 State:*             | California        | • | Organization Address                                    | τ,   |

- Fields with red asterisks are required.
- You will be required to complete a profile for every submitted application. Information entered on this page will automatically be ported into each application profile.
- Click on Update Profile, located at the bottom left of the profile form to save your profile information. A green success message should appear in the top right corner.

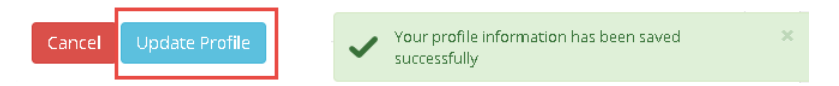

• This can be edited at any time by selecting *My Profile* from the left navigation bar.

#### 1.4. What if I forgot my password?

Select *Forgot Password*?, enter your email address, and click on the Reset button. You can then reenter your email to be sent a new password:

| Welcome to the PortalImage: Strain Strain Str | dshea@ecivis.com                  |
|----------------------------------------------------------------------------------------------------|-----------------------------------|
| © 2019 All rights reserved. eCivis, Inc.                                                                                                    | Privacy Policy and Terms of Servi |
| Forgot password?<br>Enter your email address below and a link to reset your<br>password will be emailed to you.<br>Email Address                                                                                                    |                                   |
| Reset                                                                                                    |                                   |

## 2. Accepting and managing my award

2.1. How do I receive my award notification?

If you have been selected and approved to receive an award, you will be notified by email. The email will also have a PDF version of the award notification for your records:

| Award Notification       | Letter                                               |
|--------------------------|------------------------------------------------------|
| Dear Ulysses Grant,      |                                                      |
| Congratulations! This is | to inform you that your application is now awarded.  |
| Project:                 | HIV Testing Project                                  |
| Program:                 | HOPWA FY2019                                         |
| Approval Date:           | 06/13/2019                                           |
| Approved Amount:         | \$800,000.00                                         |
| Fadaral Awards.          | <ul> <li>ORG0012 HOPWA EV19- \$782 000 00</li> </ul> |

# 2.1.1 What if I did not have to submit an application and am receiving a Direct Award?

If you are considered for a Direct Award and did not submit an application through Portal, the steps below will guide you through accepting the invitation to begin this process.

1. When you receive the Direct to Award Notification email, click Initiate Direct

Award

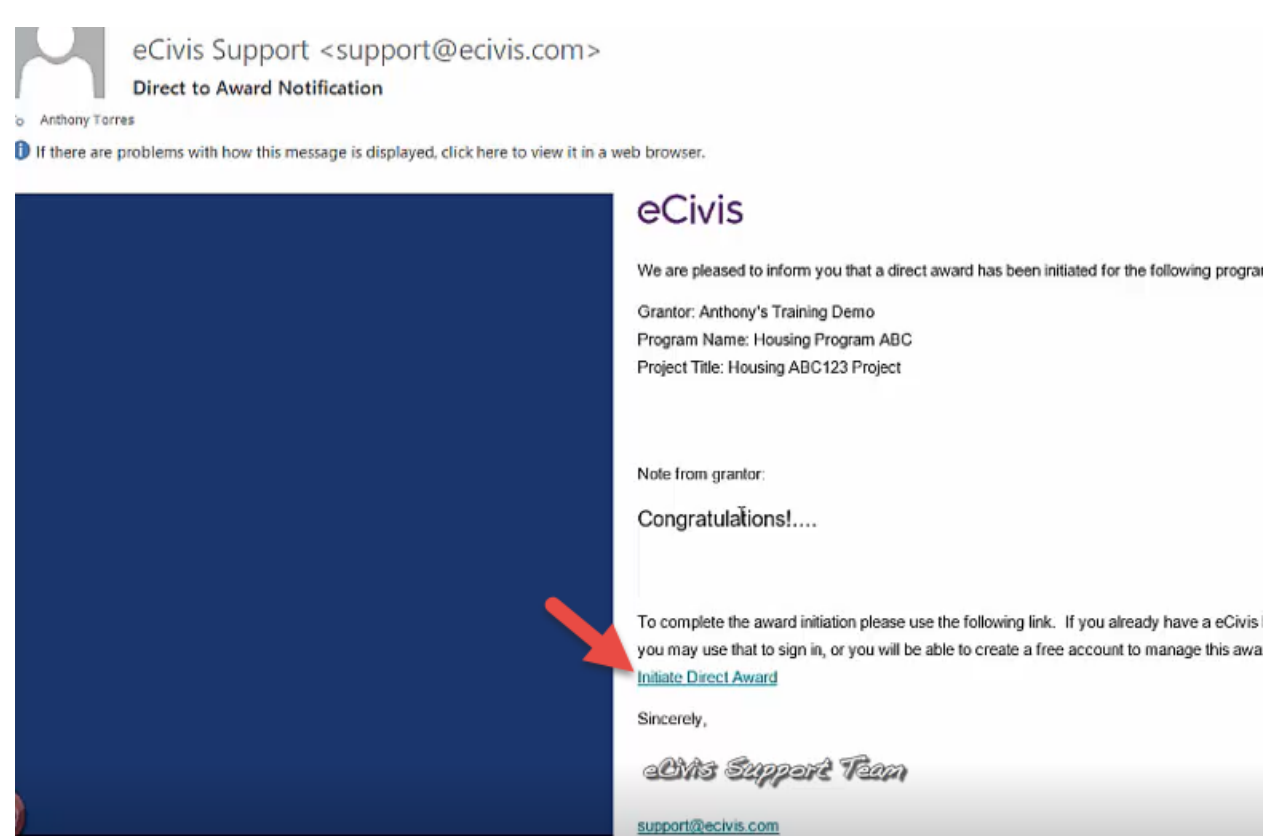

2. You must log into the eCivis Portal account belonging to a primary program contact or authorized representative. That person can invite other team members to view and manage the award if and when it is received *NOTE:* If you have not already set up a Portal account, follow the steps outlined in Chapter 1 above to create your account. Once complete, you can

then return to the *Direct to Award Notification* email and click *Initiate Direct Award*.

| Welcome to the Portal                                                                                                    | dshea@ecivis.com                                                                                                    |
|----------------------------------------------------------------------------------------------------|----------------------------------------------------------------------------------------------------|
| This service provided by ecrois<br>makes it possible for interested<br>parties to save, collaborate, and<br>apply for solicitations.<br>Login, or create a free account to<br>start. | Image: Constraint of the symbolic symbolic s |
| © 2019 All rights reserved. eCivis, Inc.                                                                                                    | Privacy Policy and Terms of Service                                                                                                    |

3. The link will take you to the *Direct Award Initiation* page, where you will confirm your entity and Authorized Representative information

| <b>o</b><br>eCivis                                                               | Ulysses Grant 🔅 Log out                                                                                                    |
|----------------------------------------------------------------------------------|----------------------------------------------------------------------------------------------------|
| <ul> <li>✤ My Applications</li> <li>✤ My Awards</li> <li>▲ My Profile</li> </ul> | Anthony's Training Demo<br>CDBG COVID-19 Response<br>Before Anthony's Training Demo can set up your award package, we need some basic information from you. If necessary, please contact the program coordinator directly for more information. |
|                                                                                  | Direct Award Initiation Organization Details Organization Name: * I I EIN: Project Title: * ABC Authorized Representative                                                                                                    |
|                                                                                  | Full name: *     atorres@ecivis.com       Email Address: *     atorres@ecivis.com       Address: *     com                                                                                                    |

4. To submit your information and continue the process of requesting a formal award offer, click *Continue*. If you would like to decline any further consideration for this program cycle, click *Decline Award*.

| iorized Representative |                    |   |                       |
|------------------------|--------------------|---|-----------------------|
| Full name: *           | Anthony Torres     |   |                       |
| Email Address: *       | atorres@ecivis.com |   |                       |
| Address: *             | I                  |   |                       |
| Address 2:             |                    |   |                       |
| City: *                |                    |   |                       |
| State: *               |                    | ~ |                       |
| Zip: *                 |                    |   |                       |
| Phone: *               |                    |   |                       |
| Phone Ext:             |                    |   |                       |
|                        |                    |   | Continue Dedine Award |

5. If you click continue, a success message will appear. You will receive an *Application Award Notification* email from <u>support@ecivis.com</u> that will indicate an *Awarded* or *Denied* response from the grantor agency. Proceed to Chapter 2.2 for steps on accepting and managing an award in eCivis Portal.

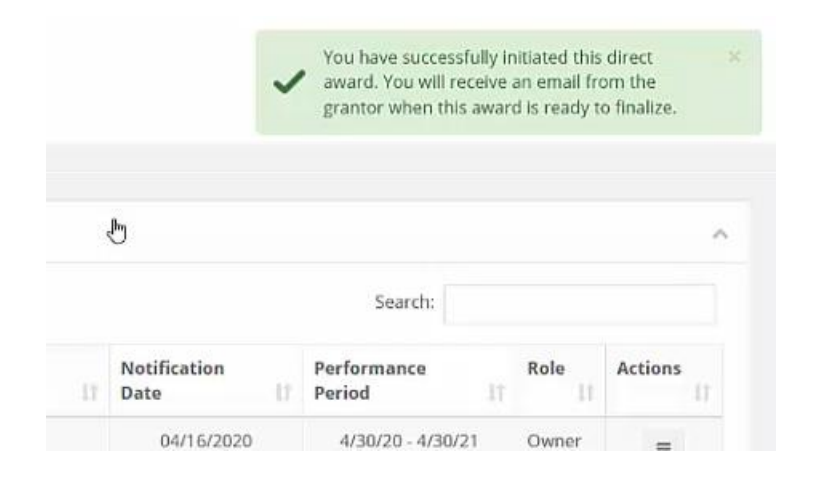

#### 2.2 How do I accept my award?

As an applicant or Direct Awardee, if I am approved, I will need to know how to accept an award and begin managing reporting requirements.

Click on the link to Portal at the bottom of the Award Notification email:

| Please find your award notification attached. To see full award details and accept |  |
|------------------------------------------------------------------------------------|--|
| your award, please clic <mark>k <u>here</u>.</mark>                                |  |

Log into Portal and click on the appropriate Award title, or from the Actions column, select *Accept/Decline Award*:

| now 10 • entries                                       |                       |                      | Search:               |                  |         |
|--------------------------------------------------------|-----------------------|----------------------|-----------------------|------------------|---------|
| Grant Title                                            | Award<br>Status ↓↑    | Notification<br>Date | Performance<br>Period | Open<br>Tasks ↓↑ | Actions |
| Electric Bus Fleet Implementation                      | Awarded               | 01/27/2019           | 1/1/19 - 1/1/20       | 0                | ≡       |
| HOPWA FY2019                                           | Awarded               | 06/13/2019           | 6/30/19 - 6/30/20     | 0                | ≡       |
| Workforce Development Program (WDP) Grant<br>- FY 2019 | Pending<br>Acceptance |                      | 7/3/19 - 7/3/21       | 0                | =       |

From the following page, download any files from the Actions column. Then, click *Continue*:

| File Name                  | ↓ File Size                  | $\downarrow\uparrow$ Actions | 4             |
|----------------------------|------------------------------|------------------------------|---------------|
|                            | No files are available for d | lownload                     |               |
| nowing 0 to 0 of 0 entries |                              |                              | Previous Next |

Review and finalize your budget. Your granting agency may not have awarded you the exact amount you requested. You can request changes if you believe the budgeted items are justified.

| •              | •               |              |
|----------------|-----------------|--------------|
| DOWNLOAD FILES | FINALIZE BUDGET | ATTACH FILES |

Please review your awarded budget, Please note that the grantor may have amended your budget, and it is reflected below. If you need to make changes you can request a Grant Amendment befor "Request Amendment" at the bottom of this page. Please ensure your accuracy. The grantor will review the amended budget during finalization.

|                          | Budget Settings                                                                                                    |                                                                                                    |                                                |                                                                          |                                                                          |                                                                            | Budget Summary                |                                               |                 |                |        |
|--------------------------|----------------------------------------------------------------------------------------------------|----------------------------------------------------------------------------------------------------|------------------------------------------------|--------------------------------------------------------------------------|--------------------------------------------------------------------------|----------------------------------------------------------------------------|-------------------------------|-----------------------------------------------|-----------------|----------------|--------|
| Multi-Term Budget        | t <b>●</b> No ○Yes                                                                                                    | $\sim$                                                                                                    |                                                |                                                                          |                                                                          |                                                                            | \$1,050,00                    | 0.00                                          | Total Dire      | ect Costs      |        |
| Indirect Costs           | s Not Applicable                                                                                                    | .000                                                                                                    |                                                | 96                                                                       |                                                                          |                                                                            | \$                            | 0.00                                          | Total Indi      | irect Costs    |        |
| Match / Cost Share       | Not Applicable                                                                                                    | . • 0.00                                                                                                    | 96 1                                           | \$ 0.00                                                                  |                                                                          |                                                                            | \$1,050,00                    | 0.00                                          | Total Am        | ount (Direct + | Indire |
| Budget Stage:            | : Awarded                                                                                                    |                                                                                                    |                                                |                                                                          |                                                                          |                                                                            |                               | 0.00                                          | March / C       | est Charo      |        |
|                          |                                                                                                    |                                                                                                    |                                                |                                                                          |                                                                          |                                                                            | 2                             | 0.00                                          | Match / C       | .ost snare     |        |
| Actions                  |                                                                                                    | 11                                                                                                    |                                                |                                                                          |                                                                          |                                                                            | \$                            | 0.00                                          | Program         | Income         |        |
| 1. Economic de           | evelopment                                                                                                    |                                                                                                    |                                                |                                                                          |                                                                          |                                                                            |                               |                                               |                 |                |        |
| 1. Economic de           | evelopment                                                                                                    | Ext Co:                                                                                                    | <u>st</u>                                      | Direct Cos                                                               | t                                                                        | Ind Cost                                                                   | Cost                          | : Share                                       |                 |                |        |
| 1. Economic de<br>Econo  | evelopment<br>mic development Tot                                                                                                | <u>Ext Cor</u><br>tais: \$1,050,00                                                                                                    | <u>st</u><br>00.00                             | Direct Cos                                                               | <u>t</u><br>00                                                           | Ind Cost<br>\$0.00                                                         | <u>Cost</u>                   | : <u>Share</u><br>1.00                        |                 |                |        |
| 1. Economic de<br>Econo  | evelopment<br>mic development Tot<br>Activity 1 - Economic                                                                       | Ext Cos<br>tals: \$1,050.00<br>development                                                                                                    | <u>st</u><br>00.00                             | Direct Cos<br>\$1,050,000.0                                              | <u>t</u>                                                                 | <u>Ind Cost</u><br>\$0.00                                                  | <u>Cost</u><br>\$0            | <u>. Share</u>                                |                 |                |        |
| 1. Economic de<br>Econo  | evelopment<br>mic development Tot<br>Activity 1 - Economic<br>Activity 2 - Economic                                              | Ext Cor<br>tals: \$1,050,00<br>development<br>development                                                                                              | s <u>t</u><br>00.00                            | Direct Cos<br>\$1.050,000.0                                              | <u>t</u><br>00                                                           | Ind Cost<br>\$0.00                                                         | <u>Cos</u> t                  | .00                                           |                 | [              |        |
| 1. Economic de<br>Econo  | evelopment<br>mic development Tot<br>Activity 1 - Economic<br>Activity 2 - Economic<br>Title                                     | Ext Co<br>tals: \$1,050,00<br>development<br>development<br>Description                                                                                | st<br>00.00<br>Units                           | Direct Cos<br>\$1,050,000.0                                              | t<br>00<br>Extended Cost                                                 | Ind Cost<br>\$0.00<br>Cost                                                 | Cost<br>\$0<br>GL Code        | Share                                         | ype             | [              |        |
| 1. Economic de<br>Econor | evelopment<br>mic development Tol<br>Activity 1 - Economic<br>Activity 2 - Economic<br>Title<br>Personnel                        | Ext Cor<br>tals: \$1,050,01<br>development<br>bieceription<br>Director, Project<br>Manager, Assistant<br>PM                                            | <u>st</u><br>00.00<br>Units<br>1.00            | Direct Cos<br>\$1,050,000.0<br>Unit Cost<br>\$175,000.00                 | ±<br>00<br>Extended Cost<br>\$175,000.00                                 | Ind Cost<br>\$0.00<br>Cost<br>\$175,000.00                                 | <u>Cost</u><br>\$0<br>GL Code | : <u>Share</u><br>.00<br>Item T<br>Direct Co: | ype<br>st       |                |        |
| 1. Economic de<br>Econo  | evelopment<br>mic development Tot<br>Activity 1 - Economic<br>Activity 2 - Economic<br>Title<br>Personnel<br>Salary              | Ext Co:<br>tals: \$1,050.0<br>development<br>tevelopment<br>Description<br>Director, Project<br>Manager, Assistant<br>PM<br>Labor                      | <u>st</u><br>00.00<br>Units<br>1.00<br>5000.00 | Direct Cos<br>\$1,050,000.0<br>Unit Cost<br>\$175,000.00                 | t<br>00<br>Extended Cost<br>\$175,000.00<br>\$250,000.00                 | Ind Cost<br>\$0.00<br>Cost<br>\$175,000.00<br>\$250,000.00                 | Cost<br>\$0<br>GL Code        | Item T<br>Direct Co                           | ype<br>st       |                |        |
| 1. Economic de<br>Econo  | evelopment<br>mic development Tot<br>Activity 1 - Economic<br>Activity 2 - Economic<br>Title<br>Personnel<br>Salary<br>Equipment | Ext Cor<br>tals: \$1,050,0<br>development<br>development<br>Director, Project<br>Manager, Assistant<br>PM<br>Labor<br>Truck,<br>Construction<br>Equip, | Units<br>1.00<br>5000.00                       | Direct Cos<br>\$1,050,000.0<br>Unit Cost<br>\$175,000.00<br>\$125,000.00 | t<br>00<br>Extended Cost<br>\$175,000.00<br>\$250,000.00<br>\$125,000.00 | Ind Cost<br>\$0.00<br>Cost<br>\$175,000.00<br>\$250,000.00<br>\$125,000.00 | Cost<br>\$0<br>GL Code        | Item T<br>Direct Co:<br>Direct Co:            | ype<br>st<br>st | [              |        |

You can include a narrative in the budget to further explain and justify your expenses. When you are ready to finalize your budget click on *Save Changes* and select *Accept and Continue* at the bottom of the page.

| nter your budget narrative below. |  |
|-----------------------------------|--|
| ⟨⊅ H1 H2 H3 B I U I I I I N       |  |
|                                   |  |
|                                   |  |
|                                   |  |
|                                   |  |
|                                   |  |
|                                   |  |
|                                   |  |
|                                   |  |
|                                   |  |

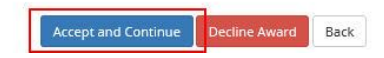

If you have any performance goal commitments, those will be confirmed on the next page

|    | DOWNLOAD FILES                                                     | FINALIZE BUDGET |   | FINALIZE GOALS | ATTACH FILES |
|----|--------------------------------------------------------------------|-----------------|---|----------------|--------------|
| Pl | ease review your goals                                             |                 | - |                |              |
|    | Emergency Shelter: Projected Number of<br>Households Served:       | 400.00          |   |                |              |
|    | Emergency Shelter: Projected Number of<br>Persons Served:          | 4000.00         |   |                |              |
|    | Homelessness Prevention: Projected<br>Number of Households Served: | 0.00            |   |                |              |

If you need to attach files to accept the award, select Upload Files on the following page:

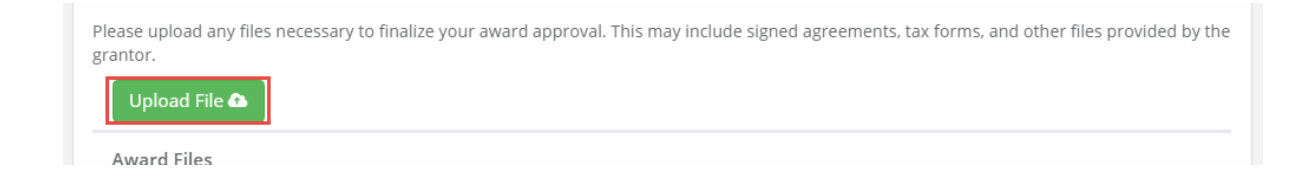

Files can be attached by selecting them from your File Explorer or dragging and dropping files from your File Explorer to the browser:

| Se           | elect files for your award approval.         |
|--------------|----------------------------------------------|
| N<br>2       | Drag files here or click to select & upload. |
| fe<br>p<br>t | Done                                         |

Any uploaded file can be downloaded again, or deleted using the trash icon:

| Show 10 • entries              | Search:   |            |        |  |
|--------------------------------|-----------|------------|--------|--|
| File Name                      | File Size | Actions    | ĴĴ     |  |
| Award Notice Place Holder.docx | 11.0 KB   | <b>6</b> ( | Ì      |  |
| Showing 1 to 1 of 1 entries    |           | Previous   | 1 Next |  |

Select *Finalize and Submit* to send the Program Administrator notification that you have accepted the award. You can also leave an optional note to the grantor and Program Administrator:

| File Name                      | 1h | File Size         | $\downarrow \uparrow$ | Actions           | 1t   |
|--------------------------------|----|-------------------|-----------------------|-------------------|------|
| Award Notice Place Holder.docx |    | 11.0 KB           |                       | <b>4</b>          |      |
| Showing 1 to 1 of 1 entries    |    |                   |                       | Previous 1        | Next |
|                                |    |                   |                       |                   |      |
|                                |    |                   |                       |                   |      |
|                                |    | Save Finalize and | Subr                  | nit Decline Award | Bac  |

## 3. Managing My Award

3.1. How do I manage my awards?

Access to all of your awards and their financial history is available from the My Awards option from the navigation bar.

| $\bigcirc$   |                                                             |                    |                       |                        |             | Kelly Young 🕞 Log out |
|--------------|-------------------------------------------------------------|--------------------|-----------------------|------------------------|-------------|-----------------------|
|              |                                                             |                    |                       |                        |             |                       |
| 🝸 My Awards  | My Awards                                                   |                    |                       |                        |             | ^                     |
| 🛔 My Profile | Show 10 • entries                                           |                    |                       |                        | Search:     |                       |
|              | Grant Title 1                                               | Award Status       | Notification Date (3) | 1 Performance Period 4 |             | 1 Actions 6           |
|              | Adult Day Care                                              | Awarded            | 02/13/2019            | Not specified          | Owner       | =                     |
|              | DEMO Wildlife Rehabilitation Grant                          | Awarded            | 02/13/2019            | Not specified          | Owner       | =                     |
|              | Invasive Plant Grant Program (IPG) - FY2018                 | Awarded            | 02/27/2019            | Not specified          | Owner       | =                     |
|              | Re-Entry Youth Program                                      | Awarded            | 07/02/2019            | 6/1/20 - 6/30/20       | Team Member | =                     |
|              | Re-Entry Youth Program                                      | Awarded            | 03/04/2019            | Not specified          | Owner       | Ξ                     |
|              | Workforce Development Program (WDP) Grant - FY 2019         | Awarded            | 07/09/2019            | 7/3/19 - 7/3/21        | Team Member | =                     |
|              | Community Development Block Grant Disaster Recovery Program | Pending Acceptance |                       | 8/1/19 - 8/31/20       | Owner       | =                     |
|              | Showing 1 to 7 of 7 entries                                 |                    |                       |                        |             | Previous 1 Next       |
|              |                                                             |                    |                       |                        |             | Reload                |

- 1. Grant Title: name of program
- 2. Award Status:
  - a. Awarded: you have accepted the award
  - b. Pending Acceptance: the award is waiting for you to accept or decline it
- 3. Notification Date: the date the program officer reviewed and approved your award
- 4. Performance Period: the project period as specified by the Program Officer
- 5. Role:
  - a. Owner: you submitted the application and are tracking and managing the award
  - b. Team Member: you are not the original applicant but were invited to help track the award and submit reports
- 6. Actions: vary by Award status:
  - a. Awarded: Manage Award
  - b. Pending Acceptance: Accept/Decline Award

#### 3.2. What does the award dashboard tell me?

You can click on each grant title to access its Award Dashboard. The Award Dashboard contains:

- Award Detail
- Pending Tasks
- Financial activity

#### Award Detail

| Award Dashboard                                                                                                    |                                                                                          | 0           | 8                       | •                      | 6                   |
|----------------------------------------------------------------------------------------------------|------------------------------------------------------------------------------------------|-------------|-------------------------|------------------------|---------------------|
| Award Detail                                                                                                    |                                                                                          | View Budget | Submit Financial Report | Submit Activity Report | Manage Project Team |
| Subrecipient: Ulysses Grant<br>Project: Job Incubator<br>Approval Dates/706/2019<br>Total Federal Award: 50.00<br>Total Non-Federal Award: 540.000.00<br>Total Non-Federal Award: 540.000.00<br>Performance period:07/03/2019 - 07/03/2021 | Program: Workforce Development Program (WDP) Grant - FY 2019<br>Award ID: HXI-082019-001 |             |                         |                        |                     |

- 1. Click here to view Funding Details
- 2. View Budget: the original budget worksheet
- 3. Submit a new Financial Report
- 4. Submit a new Activity Report
- 5. View team members who also have access to the Award Dashboard and can submit reports. Team members can be added and removed using this button. This button will only appear for Owners of the award.

#### Pending Tasks

| Pending Tasks                                                |            |           | ^               |
|--------------------------------------------------------------|------------|-----------|-----------------|
| Show 10 • entries                                            |            |           | Search: 10/01   |
| Task Type 🚹                                                  | Due Date 2 | Actions 3 |                 |
| Financial Report Request                                     | 10/01/2019 | ≡         |                 |
| Showing 1 to 1 of 1 entries (filtered from 12 total entries) |            |           | Previous 1 Next |
|                                                              |            |           | Reload          |

- 1. Task Type: Financial or Activity Reports
- 2. Due Date: when your report is due
- 3. Actions: submit the report or mark as complete

#### **Financial Activities**

These columns can be reorganized by clicking on the column headers.

| Show 10 rentries            |                       |                |                |                             |                 |  |
|-----------------------------|-----------------------|----------------|----------------|-----------------------------|-----------------|--|
| Financial Report            | Reporting Period 2    | 1 Created By 3 | Date Created 4 | Current Status 5            | Actions 6       |  |
| Financial Report            | 05/01/2019 05/31/2019 | Ulysses Grant  | 07/09/2019     | Approved / Awaiting Payment |                 |  |
| Financial Report            | 06/01/2019 06/30/2019 | Ulysses Grant  | 07/09/2019     | Approved / Paid             |                 |  |
| Financial Report            | 07/03/2019 07/03/2019 | Ulysses Grant  | 09/16/2019     | Pending Approval            |                 |  |
| Financial Report            | 05/01/2019 05/31/2019 | Ulysses Grant  | 08/26/2019     | Rejected                    | Review/Resubmit |  |
| Financial Report            | 07/01/2019 07/31/2019 | Ulysses Grant  | 07/09/2019     | Pending Approval            |                 |  |
| Activity Report             | 09/01/2019 09/30/2019 | Ulysses Grant  | 09/16/2019     | Approved                    |                 |  |
| Showing 1 to 6 of 6 entries |                       |                |                |                             | Previous 1 Nex  |  |
|                             |                       |                |                |                             |                 |  |
|                             |                       |                |                |                             | Reloa           |  |

1. Financial Report: type of Report

- 2. Reporting Period
- 3. Created by: team member who submitted the report
- 4. Date Created
- 5. Current Status:
  - a. Approved/Awaiting Payment: the funding agency has approved the report but has not submitted payment
  - b. Approved/Paid: the funding agency has approved the report and submitted the reimbursement
  - c. Rejected: the funding agency needs more information
  - d. Pending Approval: the report has been submitted and there has been no action by the funding agency
- 6. Actions:
  - a. Review/Resubmit: if a report has been rejected, the subrecipient will have the opportunity to edit the rejected report and resubmit it.

#### 3.3. How will I submit financial reports?

From the Award Dashboard, you can submit a Financial Report directly to the Program Officer.

Select My Awards from the Navigation bar:

| My Applications |                                    |                            |              |             |
|-----------------|------------------------------------|----------------------------|--------------|-------------|
| in hyppications |                                    |                            |              |             |
| 🍷 My Awards     | My Awards                          |                            |              |             |
| 🛔 My Profile    | Show 10 v entries                  |                            |              |             |
|                 | Grant Title                        | $\downarrow \underline{h}$ | Award Status | Notificatio |
|                 | Adult Day Care                     |                            | Awarded      | 1           |
|                 | DEMO Wildlife Rehabilitation Grant |                            | Awarded      | 1           |

#### Click on Submit Financial Report:

| Award Dashboard                                                                                                    |                                  |             |                         |
|----------------------------------------------------------------------------------------------------|----------------------------------|-------------|-------------------------|
| Award Detail                                                                                                    | l                                | View Budget | Submit Financial Report |
| Subrecipient: Kelly Young<br>Project: Test 1<br>Approval Date:01/04/2019<br>Approved amount: \$100,000.00 +<br>Total Federal Award: \$0.00<br>Total Non-Federal Award: \$0.00<br>Total Match:\$0.00<br>Performance period:N/A - N/A | Program: AZ911 FV20 Grant-TEST 2 |             |                         |

The Award Detail provides a summary of the award information:

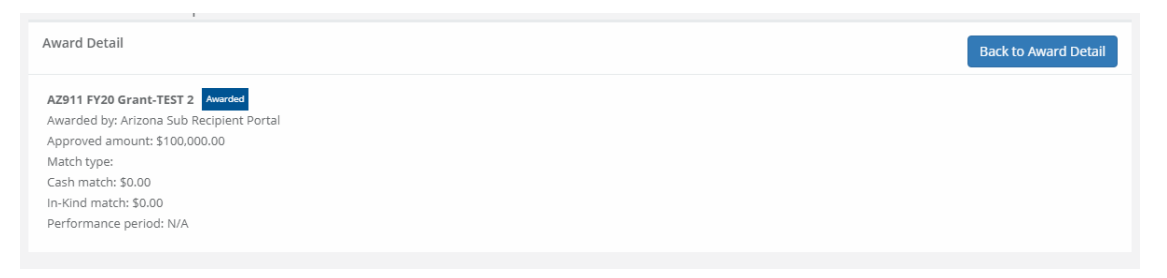

The Award Financial Overview is not editable, but will update itself depending on the amounts that are submitted in the Financial Report Details. This area is a summary of the total award spent and the total award amount remaining.

| Award Financial Overview          |                                                  |                                                           | ~                                   |
|-----------------------------------|--------------------------------------------------|-----------------------------------------------------------|-------------------------------------|
| This overview will update in real | time as you complete your financial request. The | data here reflects all submitted spending reports, even t | hose still in the approval process. |
|                                   | Spend                                            | Match                                                     | Spend + Match                       |
| Award Total Spend                 | \$ 0.00                                          | \$ 0.00                                                   | \$ 0.00                             |
|                                   | 0.00 %                                           | 0.00 %                                                    |                                     |
| Award Remaining                   | \$ 100,000.00                                    | \$ 0.00                                                   | \$ 100,000.00                       |
|                                   |                                                  |                                                           |                                     |

In the Financial Report Details, click inside the Reporting Period text box and provide the dates of the reporting period then click apply:

| ort  | ing Po | eriod | *      |      |    |    |     |      |       |       |    |    |    |       |     |     |
|------|--------|-------|--------|------|----|----|-----|------|-------|-------|----|----|----|-------|-----|-----|
| 07/0 | 1/201  | 9 - 0 | 8/24/  | 2019 |    |    |     |      | ٦     |       |    |    |    |       |     |     |
| m c  | )7/01/ | 2019  | )      |      |    |    | m o | 8/24 | /2019 | 9     |    |    |    | Apply | Can | cel |
| <    |        | J     | ul 201 | 9    |    |    |     |      | A     | ug 20 | 19 |    | >  |       |     |     |
| Su   | Мо     | Tu    | We     | Th   | Fr | Sa | Su  | Мо   | Tu    | We    | Th | Fr | Sa |       |     |     |
| 30   | 1      | 2     | 3      | 4    | 5  | 6  | 28  | 29   | 30    | 31    | 1  | 2  | 3  |       |     |     |
| 7    | 8      | 9     | 10     | 11   | 12 | 13 | 4   | 5    | 6     | 7     | 8  | 9  | 10 |       |     |     |
| 14   | 15     | 16    | 17     | 18   | 19 | 20 | 11  | 12   | 13    | 14    | 15 | 16 | 17 |       |     |     |
| 21   | 22     | 23    | 24     | 25   | 26 | 27 | 18  | 19   | 20    | 21    | 22 | 23 | 24 |       |     |     |
| 28   | 29     | 30    | 31     | 1    | 2  | 3  | 25  | 26   | 27    | 28    | 29 | 30 | 31 |       |     |     |
| 4    | 5      | 6     | 7      | 8    | 9  | 10 | 1   | 2    | 3     | 4     | 5  | 6  | 7  |       |     |     |
|      |        |       |        |      |    |    |     |      |       |       |    |    |    |       |     |     |

Enter the amounts in the appropriate category under the Spend and Match columns. Spend is the amount of grant funds spent. Match is the amount of match funds spent. Subrecipients can only report in categories they are awarded in. If a category is grayed out, and you would like to request reimbursement in that category, a budget modification is needed:

| Financial Report De | tails |          |   |     |          |    |    |               |    | ^               |
|---------------------|-------|----------|---|-----|----------|----|----|---------------|----|-----------------|
| Reporting Period: * |       |          |   |     |          |    |    |               |    |                 |
| 07/01/2019 - 08/24/ | 2019  |          |   |     |          |    |    |               |    |                 |
| Category            |       | Spend    |   |     | Match    |    |    | Spend + Match |    | Award Remaining |
| 1. Personnel        | \$    | 0.00     |   | \$  | 0.00     |    | \$ | 0.00          | 5  | 0.00            |
| 2. Fringe Benefits  | \$    | 0.00     |   | \$  | 0.00     |    | 5  | 0.00          | \$ | 0.00            |
| 3. Travel           | \$    | 0.00     |   | \$  | 0.00     |    | \$ | 0.00          | \$ | 0.00            |
| 4. Equipment        | \$    | 0.00     |   | \$  | 0.00     |    | s  | 0.00          | \$ | 0.00            |
| 5. Supplies         | \$    | 0.00     |   | \$  | 0.00     |    | \$ | 0.00          | 5  | 0.00            |
| 6. Contractual      | 5     | 0.00     |   | \$  | 0.00     |    | 5  | 0.00          | 5  | 275,000.00      |
| 7. Construction     | \$    | 0.00     |   | \$  | 0.00     |    | \$ | 0.00          | 5  | 0.00            |
| 8. Other            | 5     | 0.00     |   | \$  | 0.00     |    | s  | 0.00          | 5  | 10,000.00       |
| Program Income      |       | Received |   |     | Expended |    |    |               |    |                 |
|                     | 5     | 0.00     |   | \$  | 0.00     |    |    |               |    |                 |
| Report Total        |       | Spend    |   |     | Match    |    |    | Spend + Match |    |                 |
|                     | 5     | 0.00     |   | \$  | 0.00     |    | 5  | 0.00          |    |                 |
|                     | 0.0   | 10       | % | 0.0 | 0        | 96 |    |               |    |                 |

The *Spend+Match* and *Award Remaining* columns will automatically calculate the costs when you update the Spend and Match amounts. Additionally, the Report Totals will automatically calculate to provide a breakdown of the amounts and percentages of funds used in the Reporting period:

| Reporting Period: * |      |           |   |          |     |    |               |    |                 |
|---------------------|------|-----------|---|----------|-----|----|---------------|----|-----------------|
| 07/01/2019 - 08/24/ | 2019 |           |   |          |     |    |               |    |                 |
| Category            |      | Spend     |   | Match    |     |    | Spend + Match |    | Award Remaining |
| 1. Personnel        | \$   | 0.00      | 5 | 0.00     |     | \$ | 0.00          | 5  | 0.00            |
| 2. Fringe Benefits  | \$   | 0.00      | 5 | 0.00     |     | \$ | 0.00          | \$ | 0.00            |
| 3. Travel           | 5    | 0.00      | 5 | 0.00     |     | 5  | 0.00          | 5  | 0.00            |
| 4. Equipment        | \$   | 0.00      | 5 | 0.00     |     | \$ | 0.00          | \$ | 0.00            |
| 5. Supplies         | \$   | 0.00      | 5 | 0.00     |     | \$ | 0.00          | 5  | 0.00            |
| 6. Contractual      | 5    | 50,000.00 | 5 | 0.00     |     | \$ | 50,000.00     | \$ | 225,000.00      |
| 7. Construction     | \$   | 0.00      | 5 | 0.00     |     | \$ | 0.00          | \$ | 0.00            |
| 8. Other            | 5    | 5,000.00  | 5 | 0.00     |     | \$ | 5,000.00      | 5  | 5,000.00        |
| Program Income      |      | Received  |   | Expended |     |    |               |    |                 |
|                     | 5    | 0.00      | 5 | 0.00     |     |    |               |    |                 |
| Report Total        |      | Spend     |   | Match    |     |    | Spend + Match |    |                 |
|                     | \$   | 55,000.00 | 5 | 0.00     |     | \$ | 55,000.00     |    |                 |
|                     | 10   | 0.00 %    | 0 | .00      | - % |    |               |    |                 |

Once complete, check *Reimbursement Requests*. The box will auto populate with the amount from the spend column. If different, define the amount you are requesting for reimbursement.

| Category           |      | Spend     |   |     | Match    |   | Spend + Match   | Award Remaining  |
|--------------------|------|-----------|---|-----|----------|---|-----------------|------------------|
| 1. Personnel       | \$   | 0.00      |   | \$  | 0.00     |   | \$<br>0.00      | \$<br>0.00       |
| 2. Fringe Benefits | \$   | 0.00      |   | \$  | 0.00     |   | \$<br>0.00      | \$<br>0.00       |
| 3. Travel          | \$   | 0.00      |   | \$  | 0.00     |   | \$<br>0.00      | \$<br>0.00       |
| 4. Equipment       | \$   | 0.00      |   | \$  | 0.00     |   | \$<br>0.00      | \$<br>0.00       |
| 5. Supplies        | \$   | 0.00      |   | \$  | 0.00     |   | \$<br>0.00      | \$<br>0.00       |
| 6. Contractual     | \$   | 50,000.00 |   | \$  | 0.00     |   | \$<br>50,000.00 | \$<br>225,000.00 |
| 7. Construction    | \$   | 0.00      |   | \$  | 0.00     |   | \$<br>0.00      | \$<br>0.00       |
| 8. Other           | \$   | 5,000.00  |   | \$  | 0.00     |   | \$<br>5,000.00  | \$<br>5,000.00   |
| Program Income     |      | Received  |   |     | Expended |   |                 |                  |
|                    | \$   | 0.00      |   | \$  | 0.00     |   |                 |                  |
| Report Total       |      | Spend     |   |     | Match    |   | Spend + Match   |                  |
|                    | \$   | 55,000.00 |   | \$  | 0.00     |   | \$<br>55,000.00 |                  |
|                    | 10   | 0.00      | % | 0.0 | 0        | % |                 |                  |
| Reimbursement Re   | ques | *         |   |     |          |   |                 |                  |
| \$ 55,000,00       |      |           |   |     |          |   |                 |                  |

When this is the final report and the final request for reimbursement, check the box *This is my final report*. The grant closeout process will automatically begin once this box is checked and submitted.

Include any spending details and a brief description about the reporting period's expense in the Financial Report Narrative:

| Financial Report Narrative *                                                                                                    | ~ |
|----------------------------------------------------------------------------------------------------|---|
| Please develop your narrative below including key metrics, spending details, and other pertinent details.         (4)       H1       H2       H3       B       I       II       III       III       III       IIII       IIII       IIIIIIIIIIIIIIIIIIIIIIIIIIIIIIIIIIII |   |
|                                                                                                    |   |
|                                                                                                    |   |
|                                                                                                    |   |

You can also upload any documents, including PDFs and scanned images, to the Financial Report. Click on *Upload Files* to attach a document:

| Financial Report Files                                          |                                       |                                   |               |
|-----------------------------------------------------------------|---------------------------------------|-----------------------------------|---------------|
| Please upload any files necessary For your financial report. Th | his may include financial transaction | ns, receipts, program income, etc |               |
| Upload File 🕰                                                   |                                       |                                   |               |
| Show 10 v entries                                               |                                       | Search:                           |               |
| File Name                                                       | 🗯 File Size                           | 1 Actions                         | 11            |
|                                                                 | No files are available for do         | wnload                            |               |
| Showing 0 to 0 of 0 entries                                     |                                       |                                   | Previous Next |

#### When you are finished, click Submit Report:

| The Name                    | es The Size                     | + Activits | +1                   |
|-----------------------------|---------------------------------|------------|----------------------|
|                             | No files are available for down | nload      |                      |
| Showing 0 to 0 of 0 entries |                                 |            | Previous Next        |
|                             |                                 |            |                      |
|                             |                                 |            |                      |
|                             |                                 |            |                      |
|                             |                                 |            | Submit Report Cancel |
|                             |                                 |            |                      |

Click on the warning page to send the report to the funding agency:

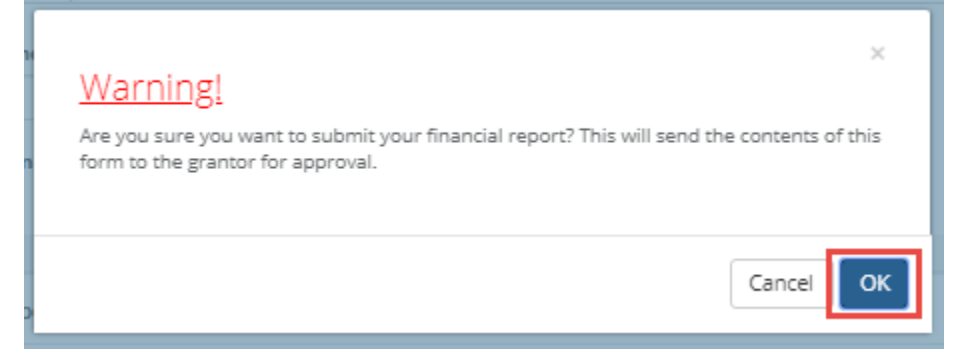

You will be taken back to the Award Detail page, where the Financial Report will now be recorded under the Financial Activities:

| how 10 v entries |                              |                       |    |              | Search           | h: |         |    |
|------------------|------------------------------|-----------------------|----|--------------|------------------|----|---------|----|
| Financial Report | $\downarrow_{\rm h}^{\rm h}$ | Reporting Period      | J† | Date Created | Current Status   | 11 | Actions | 11 |
| Financial Report |                              | 06/01/2019 06/30/2019 |    | 07/09/2019   | Pending Approval |    |         |    |

The Financial Report status will change, depending on the approver's actions:

| Financial Activities        |                 |           |              |    |                             |            | ^    |
|-----------------------------|-----------------|-----------|--------------|----|-----------------------------|------------|------|
| Show 10 v entries           |                 |           |              |    | Search:                     |            |      |
| Financial Report            | 👫 Reporting Per | iod 🕴     | Date Created | 11 | Current Status              | Actions    |      |
| Financial Report            | 05/01/2019 0    | 5/31/2019 | 07/09/2019   |    | Approved / Awaiting Payment |            |      |
| Financial Report            | 06/01/2019 0    | 6/30/2019 | 07/09/2019   |    | Approved / Paid             |            |      |
| Financial Report            | 07/01/2019 0    | 7/31/2019 | 07/09/2019   |    | Pending Approval            |            |      |
| Showing 1 to 3 of 3 entries |                 |           |              |    |                             | Previous 1 | Next |

a. Pending Approval: The Financial Report has not been reviewed

- b. Approved/Awaiting Payment: The Financial Report has been reviewed and is waiting for payment
- c. Approved/Paid: The reimbursement is complete.

#### 3.4. How will I submit activity reports?

From My Awards, select the grant title of the award:

| y Awards                                                    |    |              |                       |                     |                        |         |         |
|-------------------------------------------------------------|----|--------------|-----------------------|---------------------|------------------------|---------|---------|
| now 10 v entries                                            |    |              |                       |                     | Search:                | NDP     |         |
| Grant Title                                                 | 1h | Award Status | $\downarrow \uparrow$ | Notification Date 🗍 | Performance Period 🛛 🕸 | Role 🕸  | Actions |
| Workforce Development Program (WDP) Grant - FY 201          | 9  | Awarded      |                       | 07/09/2019          | 7/3/19 - 7/3/21        | Owner   | ≡       |
| nowing 1 to 1 of 1 entries (filtered from 5 total entries)  |    |              |                       |                     |                        | Previou | is 1 Ne |
| Showing 1 to 1 of 1 entries (filtered from 5 total entries) |    |              |                       |                     |                        | Previou | is 1    |
|                                                             |    |              |                       |                     |                        |         | Reloa   |

#### At the top right, select Submit Activity Report:

| Award Dashboard                      |                               |                        |                        |                   |
|--------------------------------------|-------------------------------|------------------------|------------------------|-------------------|
| Award Detail                         | View Budget Su                | ubmit Financial Report | Submit Activity Report | Manage Project Te |
| Subrecipient: Ulysses Grant          | Program: Workforce Developmer | nt Program (WDP)       |                        |                   |
|                                      | Grant - FY 2019               |                        |                        |                   |
| Project: Job Incubator               | Award ID: HXI-082019-001      |                        |                        |                   |
| Approval Date:07/09/2019             |                               |                        |                        |                   |
| Approved amount: \$40,000.00 +       |                               |                        |                        |                   |
| Total Federal Award: \$0.00          |                               |                        |                        |                   |
| Total Non-Federal Award: \$40,000.00 |                               |                        |                        |                   |
| 1 1 #ro ooo oo                       |                               |                        |                        |                   |

Update any activity completed on your applicable performance commitments

| ŀ   | Activity Report Metrics                            |      |           |  |
|-----|----------------------------------------------------|------|-----------|--|
| Ple | ease enter metrics to describe progress on your go | als. |           |  |
|     | Businesses Assisted :                              | 0.00 | (100.00)  |  |
|     | Homes Constructed :                                | 0.00 | (150.00)  |  |
|     | Homes Rehabilitated :                              | 0.00 | (140.00)  |  |
|     | Persons Assisted :                                 | 0.00 | (2300.00) |  |

## Complete the following form and attach any pertinent files:

| Activity Report                                                                                                    |                                      |
|----------------------------------------------------------------------------------------------------|--------------------------------------|
| Reporting Period: *                                                                                                    |                                      |
| Please develop your narrative below including key m<br><b>Report Narrative:</b> H1       H2       H3       B       I       U       III | etrics, and other pertinent details. |
|                                                                                                    |                                      |
|                                                                                                    |                                      |

#### Select Submit Report:

| Previous      | Next   |
|---------------|--------|
|               |        |
|               |        |
|               |        |
| Submit Report | Cancel |
|               |        |

### 3.5. How will I submit a grant amendment?

To submit a grant amendment click on the *My Awards* section of the portal and select the award you want to amend.

| $\bigcirc$        |                                   |     |           |
|-------------------|-----------------------------------|-----|-----------|
| # My Applications |                                   |     |           |
| 🝸 My Awards       | My Awards                         |     |           |
| 🛔 My Profile      | Show 10 v entries                 |     |           |
|                   | Grant Title                       | Jh. | Award Sta |
|                   | Community Development Block Grant |     | Awarded   |
|                   | Showing 1 to 1 of 1 entries       |     |           |

#### Select the option to Request Grant Amendment.

| Award Dashboard                       |                      |                         |                        |                           |
|---------------------------------------|----------------------|-------------------------|------------------------|---------------------------|
| Award Detail                          | View Budget          | Submit Financial Report | Submit Activity Report | Request Grant Amendment M |
| Subrecipient: Harvey Wilson           | Program: Community D | evelopment Block Grant  |                        |                           |
| Project: Test Application             |                      |                         |                        |                           |
| Approval Date:08/29/2019              |                      |                         |                        |                           |
| Approved amount: \$220,000.00 +       |                      |                         |                        |                           |
| Total Federal Award: \$0.00           |                      |                         |                        |                           |
| Total Non-Federal Award: \$220,000.00 |                      |                         |                        |                           |
| Total Match:\$0.00                    |                      |                         |                        |                           |

#### Complete the basic award details and select save and continue.

| Grant Amendment                                |                       |                   |
|------------------------------------------------|-----------------------|-------------------|
| AWARD DETAILS                                  | FINANCIAL INFORMATION | ATTACH FILES      |
| Please edit the appropriate information below. |                       |                   |
| Organization Name:*                            | Harvey Wilson         |                   |
| Project Name:*                                 | Test Application      |                   |
| EIN:*                                          | 48-4567892            |                   |
| Performance Period End:*                       | 11/12/2020            |                   |
|                                                |                       | Save and Continue |

If applicable, check the box *This amendment includes a financial change*. This will allow you to make adjustments to your budget that will be submitted for approval.

|                                       |                                 |          |                  |               |             |         |          |             | Construction of the second       |
|---------------------------------------|---------------------------------|----------|------------------|---------------|-------------|---------|----------|-------------|----------------------------------|
|                                       | This amendmen                   | include  | s a financial ch | ange          |             |         |          |             |                                  |
|                                       | B                               | ıdget Se | ttings           |               |             |         |          |             | Budget Summary                   |
| ti-Term Budget                        | ● No O Yes                      |          | ~                |               |             |         |          | \$45,000.00 | Total Direct Costs               |
| Indirect Costs                        | Not Applicable                  | 0.0      | 00               | 96            |             |         |          | \$0.00      | Total Indirect Costs             |
| ch / Cost Share                       | Not Applicable 🗸                | 0.0      | 96 00            | \$ 0.00       |             |         |          | \$45,000.00 | Total Amount (Direct + Indirect) |
| Budget Stage:                         | Post-Award                      |          |                  |               |             |         |          | \$0.00      | Match / Cost Share               |
| Actors                                |                                 |          |                  |               |             |         |          | \$0.00      | Program Income                   |
| et Items<br>Administrative<br>spenses | e and Legal                     |          |                  |               |             |         |          |             |                                  |
|                                       |                                 |          | Ext Cost         | Direct Cost   |             | Ind Co  | ost      | Cost Sha    | are                              |
| Administrati                          | ve and Legal Expenses<br>Totais |          | \$27,500.00      | \$45,000.00   |             | \$0.00  | D        | \$0.00      |                                  |
| Title                                 | Description                     | Units    | Unit Cost        | Extended Cost | Cost        | GL Code | lterr    | Туре        |                                  |
|                                       | n/a                             | 5.00     | \$5,500.00       | \$27,500.00   | \$45,000.00 |         | Direct ( | Iost        |                                  |
| Legal Expenses                        |                                 |          |                  |               |             |         |          |             |                                  |

Upload any documentation needed to support the amendment, include additional notes/clarification in the narrative, and click *Submit*.

| nt Amendment                                                                 |                      |                 |                                             |                           |                                |                           |         |
|------------------------------------------------------------------------------|----------------------|-----------------|---------------------------------------------|---------------------------|--------------------------------|---------------------------|---------|
| Award Detail                                                                 | .5                   |                 | FINANCIAL INFORMATION                       |                           | ATTA                           | CH FILES                  |         |
| ase upload any files necessary to inclu<br>endment request.<br>Upload File 🏠 | de with your grant a | mendment. These | documents will be added to your original av | vard package. It is highl | y recommended that you include | a narrative explaining yo | our gra |
| Show 10 v entries                                                            |                      |                 |                                             |                           | Search                         |                           |         |
| File Name                                                                    |                      | Jh              | File Size                                   | 11                        | Actions                        |                           | 11      |
|                                                                              |                      |                 | No files have been uploaded                 |                           |                                |                           |         |
| showing 0 to 0 of 0 entries                                                  |                      |                 |                                             |                           |                                | Previous                  | Next    |
| ↔ H1 H2 H3 B                                                                 |                      | <u>⊡</u> ⊒ %    |                                             |                           |                                |                           |         |
|                                                                              |                      |                 |                                             |                           |                                |                           |         |
|                                                                              |                      |                 |                                             |                           |                                |                           |         |
|                                                                              |                      |                 |                                             |                           |                                |                           |         |
|                                                                              |                      |                 |                                             |                           |                                |                           |         |
|                                                                              |                      |                 |                                             |                           |                                |                           |         |
|                                                                              |                      |                 |                                             |                           |                                |                           |         |
| 8000 characters remaining                                                    |                      |                 |                                             |                           |                                | 37                        |         |
|                                                                              |                      |                 |                                             |                           |                                |                           |         |
|                                                                              |                      |                 |                                             |                           |                                | Back Submit Ar            | nendn   |

Include any final notes for the grantor to consider and click Save.

|                                                                              |                                                                            | THEFT CIPIL HEF SH                                                  | in per l'anna                        |
|------------------------------------------------------------------------------|----------------------------------------------------------------------------|---------------------------------------------------------------------|--------------------------------------|
|                                                                              |                                                                            |                                                                     | ×                                    |
| Submit Ame                                                                   | ndment                                                                     |                                                                     |                                      |
| Are you sure you are re<br>necessary budget and o<br>grantor approval. You r | ady to submit this ame<br>documentation complet<br>may enter an optional n | ndment? Please ensu<br>ed before sending th<br>ote to the approver: | ire you have all<br>is amendment for |
|                                                                              |                                                                            |                                                                     |                                      |
|                                                                              |                                                                            |                                                                     |                                      |
|                                                                              |                                                                            |                                                                     |                                      |
|                                                                              |                                                                            |                                                                     |                                      |
|                                                                              |                                                                            |                                                                     |                                      |
|                                                                              |                                                                            |                                                                     |                                      |
| 5000 characters remaini                                                      | ng.                                                                        |                                                                     |                                      |
|                                                                              |                                                                            |                                                                     |                                      |
|                                                                              |                                                                            |                                                                     |                                      |
|                                                                              |                                                                            |                                                                     |                                      |

You will be notified that your amendment was successfully submitted.

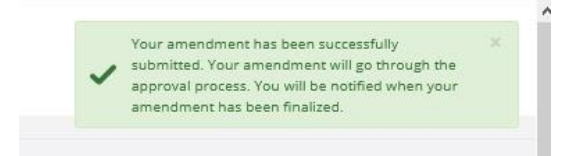

You can locate the status of your Amendment in the Award Amendments section.

| ow 10 🗸 entries           |                  | Searc          | h:            |
|---------------------------|------------------|----------------|---------------|
| Created Date              | la status        | Actions        |               |
| 0/26/2019                 | Pending Approval | View Amendment |               |
| owing 1 to 1 of 1 entries |                  |                | Previous 1 Ne |